## [2021학년도 신입생 수강신청시스템 매뉴얼]

## 1. 한라대학교 홈페이지 접속 : <u>www.halla.ac.kr</u> → '한라인' 누르고 노란색 박스안 ' 수강신청시스템' Click!!

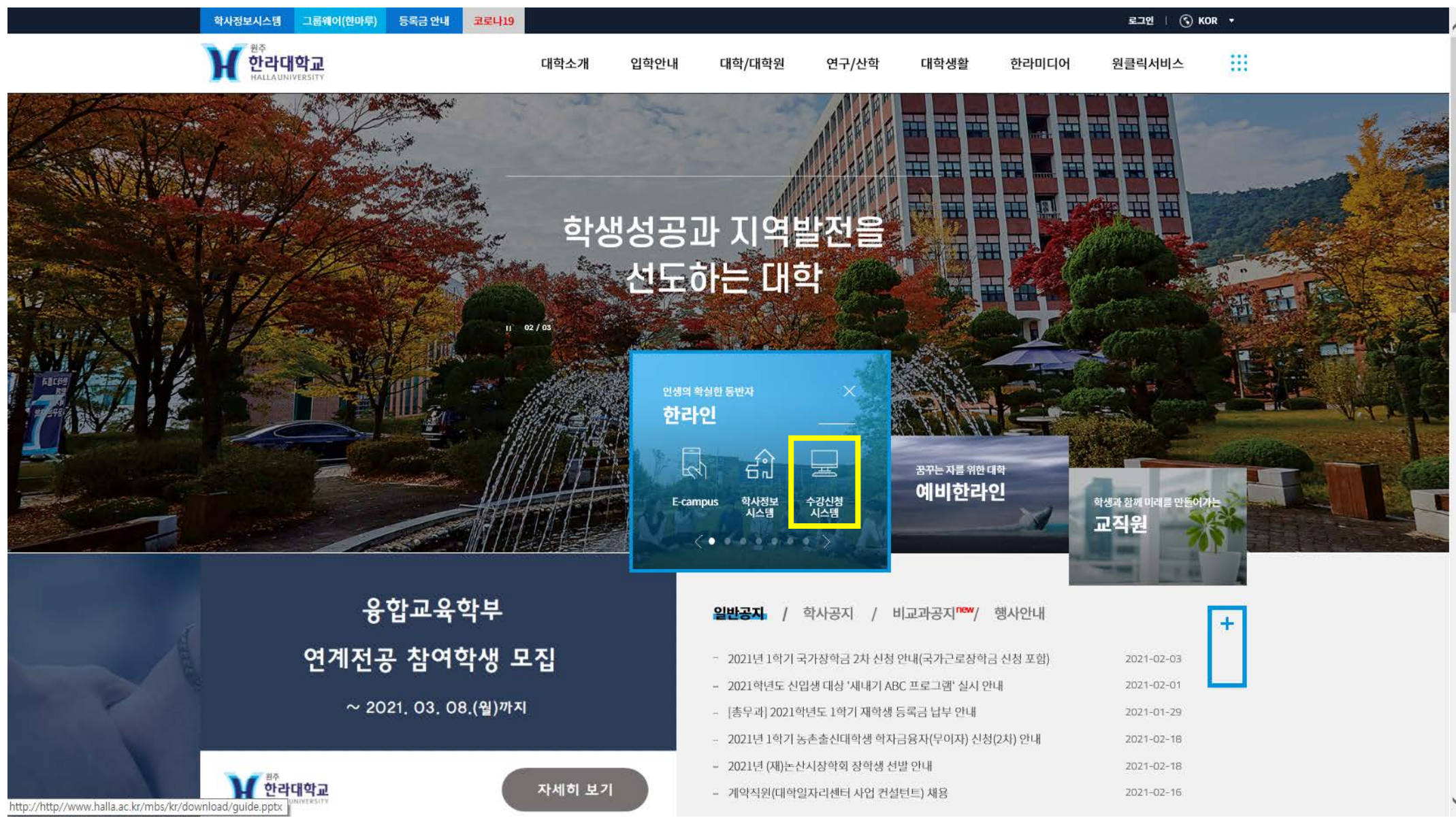

2. 수강신청시스템(<u>http://sugang.halla.ac.kr:8080/index\_http.html?fake=Mon</u>)로그인 : ID\_학번 / PW\_생년월일 앞자리

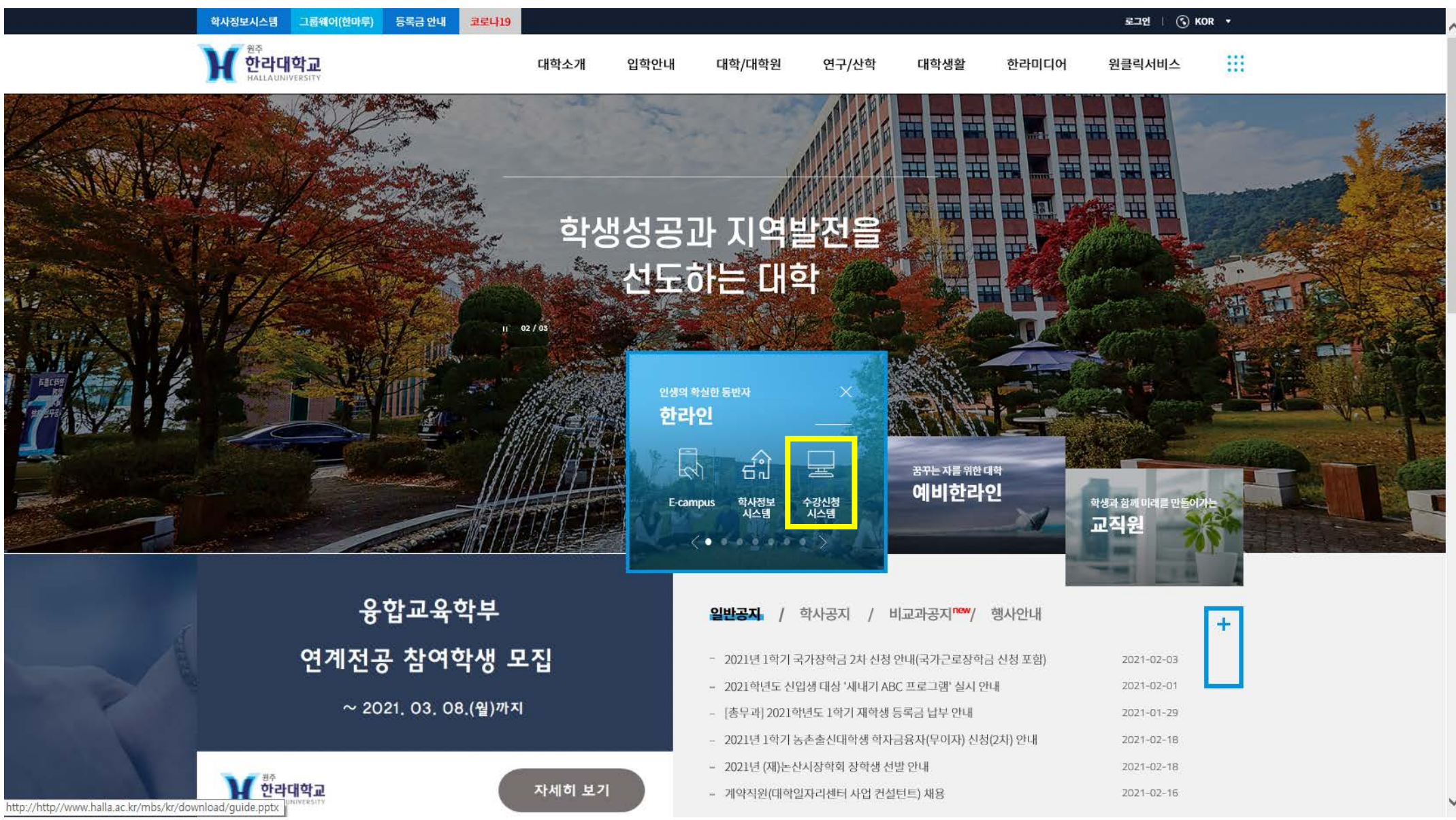

## 3. 수강신청시스템 → 수강신청Click → 아래 화면으로 전환

| M               | 한라대학교            | 하시지동<br>Announcem | t<br>ients                 | 개설교과<br>Course S | 목조회<br>sarch | l.       | 수강신청<br>Registration |            |          | 수강신<br>Regist | 난청결과조회<br>tered Courses |                       | 관리자             |       |
|-----------------|------------------|-------------------|----------------------------|------------------|--------------|----------|----------------------|------------|----------|---------------|-------------------------|-----------------------|-----------------|-------|
| HALLAUNIVERSITY |                  | 구분 학부/전공          | ▶ 하부 활공서비스학                | 과 ☑ 전공 활공서비스_기본  | 과목 격실서비      | 스 실무 I 🔽 | 조회                   |            |          |               |                         |                       |                 |       |
| [2021년 13       | 파기 수갈신철]         |                   |                            |                  |              |          |                      |            |          |               |                         |                       |                 |       |
| 님 토             | 그인 ON 토그아웃       | 🛯 개설교과독록          |                            |                  |              |          |                      |            |          |               |                         | 来 빠른                  | 수갈신철(갈좌코드 11자리) | 신청    |
| 파번              |                  | NO                | 이수구분                       | 파독멸 감좌코드         | 개설학과         | 개설학년     | 과족코드                 | 분만 하점      | 시수       | 닭달교수          | 갈의시간                    | 제 한인원<br>재 학생-신입생-북편제 | 수간인원            | 신정    |
| 이름              |                  |                   |                            |                  |              |          |                      |            |          |               |                         |                       |                 |       |
| 확년              | 1확년              |                   |                            |                  |              |          |                      |            |          |               |                         |                       |                 |       |
| 파파              | 함골서비스학과          |                   |                            |                  |              |          | ☞ 조회버튼을              | 물릭하여 개설교과목 | 물 조회하세요. |               |                         |                       |                 |       |
| 구분              | 신입설              |                   |                            |                  |              |          |                      |            |          |               |                         |                       |                 |       |
| 신철<br>가늘학점      | 15 ~ 18 학점       |                   |                            |                  |              |          |                      |            |          |               |                         |                       |                 |       |
| 수갈신철<br>시작일     | 2021-03-02 09:00 |                   |                            |                  |              |          |                      |            |          |               |                         |                       |                 |       |
| 수강신철<br>중토일     | 2021-03-03 24:00 |                   |                            |                  |              |          |                      |            |          |               |                         |                       |                 |       |
|                 |                  | 🛯 수간신철 List       | 신철학점 : <mark>0.0</mark> 학점 |                  |              |          |                      |            |          |               |                         |                       |                 |       |
|                 |                  | NO                | 이수구분                       | 학년               | 과 목 열        | 파목코드     | 분방                   | 하점         | 시수       | 달달3           | ⊒ <b>수</b>              | 간의시간                  | 권잡학부            | 비고 삭제 |

🖛 수갈신철 내역이 없습니다.

# 4. 수강신청 방법 : ① 강좌코드 입력 또는 ② 학과, 전공별 과목 조회 → 수강신청할 과목 신청 Click → 수강신청 List표기 \* 기초과목의 경우 구분\_학부/전공 → 학부\_교양과정부 → 전공\_교양과정부 → 수강 과목 선택하여 수강신청

| V           | 한라대학교            | 공기<br>Annou | (사항<br>ncements |                | 개설교과목조회<br>Course Search | 수강신청<br>Registration |      |       |    |    |    |
|-------------|------------------|-------------|-----------------|----------------|--------------------------|----------------------|------|-------|----|----|----|
|             | HALLAUNIVERSITY  | 구분 학부/전:    | 공 🔽 하부 !        | 활공서비스학과 🔽 젠공 🕯 | *공서비스_기본                 | · 과목 객실서비스 실무 I      | ~    | 조회    |    |    |    |
| 2021년 1호    | 하기 수갈신철]         |             |                 |                |                          |                      |      |       |    |    |    |
| 님 토:        | 그인 ON 로그마웃       | 🛯 개설교과목     | ŧ               |                |                          |                      |      |       |    |    |    |
| 파번          |                  | NO          | 이수구분            | 과족멸            | 갈좌코드                     | 개설학과                 | 개설학년 | 과목코드  | 분반 | 하졈 | 시수 |
| 이름          |                  | 1           | 전필              | 객실서비스 실무 ㅋ     | 95810373801              | 활공서비스_기본             | 1    | 03738 | 01 | з  | 3  |
| 확년          | 1확년              |             |                 |                |                          |                      |      |       |    |    |    |
| 파파          | 함골서비스학과          |             |                 |                |                          |                      |      |       |    |    |    |
| 구분          | 신입샐              |             |                 |                |                          |                      |      |       |    |    |    |
| 신철<br>가늘학점  | 16 ~ 18 학점       |             |                 |                |                          |                      |      |       |    |    |    |
| 수갈신철<br>시작일 | 2021-03-02 09:00 |             |                 |                |                          |                      |      |       |    |    |    |
| 수강신청<br>중토일 | 2021-03-03 24:00 |             |                 |                |                          |                      |      |       |    |    |    |

#### 수간신철 List 신철학점 : 8.0 학점

| NO | 이수구분 | 학년 | 과 목 열      | 과목코드  | 분반 | 하점 | 시수 | 달달교수 | 같의시간                                        | 귀잡학부 | 비고 | 삭제  |
|----|------|----|------------|-------|----|----|----|------|---------------------------------------------|------|----|-----|
| 1  | 전필   | 1  | 객실서비스 실무 ㅋ | 03738 | 01 | 3  | 3  | 신하연  | 个(54,68,68,68,74,78)/个(8228-1,8228-0)       | 없음   |    | ×삭제 |
| 2  | 전선   | 1  | 할공관광론      | 03737 | 01 | 3  | з  | 신하면  | 컬(6A,6B,8A,6B),확(6A,8B)/컬(O401-0),확(O401-0) | 없음   |    | ×삭제 |

담달교수

신하면

수강신청결과조회 Registered Courses

갈의시간

+(6A,6B,8A,6B,7A,7B)/+(8228-1,8228-0)

관리자

※ 빠른 수갈신철(갈좌코드 11자리)

수간인원

0

신철

제한인원

재학생--신입생--북편제

0-40-0

### 5. 수강신청 완료 : 수강신청결과조회\_2021학년도 1학기 수강신청 시간표 확인

| M           | 한라대학교            | 공자사항<br>Announcements |                         |    | 개설교과목조희<br>Course Search |                     | 수강사형<br>Rogiszason     |               |                        |                |          | <b>수</b><br>R₀ | 강신청결과조회<br>gistered Coursus                 | 관리자 |      |      |
|-------------|------------------|-----------------------|-------------------------|----|--------------------------|---------------------|------------------------|---------------|------------------------|----------------|----------|----------------|---------------------------------------------|-----|------|------|
|             | HALLAUNIVERSITY  | 수간신철 List             | 우강신철 List 신철학점 : 8.0 학점 |    |                          |                     |                        |               |                        |                |          |                |                                             |     | 시간   | 표 보기 |
| [2021년 1]   | 파기 수감신철]         | NO                    | 이수구분                    | 하던 | 과 목 열                    |                     | 과목코드                   | 분반            | 하점 시쉬                  | - 닭달교수         |          |                | 갈의시간                                        | :   | 퀸잡학부 | 비고   |
| [일 토        | 그인 에 로그아웃        | 1                     | 전필                      | 1  | 객실서비스 실무                 |                     | 03736                  | 01            | 3 3                    | 신하면            |          |                | ☆(6A,6B,8A,6B,7A,7B)/☆(8228-1,8226-0)       |     | 없음   |      |
| 파번          |                  | 2                     | 전선                      | 1  | 활공관광론                    |                     | 03737                  | 01            | 3 3                    | 신하면            |          |                | 월(54,58,64,88),화(84,68)/월(0401-0),화(0401-0) |     | 없음   |      |
| 이름          |                  |                       |                         |    |                          |                     |                        |               |                        |                |          |                | -                                           |     |      |      |
| 확년          | 1학년              |                       |                         |    | 6                        | http://sugan        | g.halla.ac.kr:80       | 80/?attribute | =time_table&t          | ake=Tue Feb 23 | 2021 1 — |                |                                             |     |      |      |
| 파파          | 함골서비스학과          |                       |                         |    |                          |                     |                        |               |                        |                |          |                |                                             |     |      |      |
| 구분          | 신입샐              |                       |                         |    | •                        | 2021년 1학7           | 비 수강신청 시               | 간표            |                        |                |          |                |                                             |     |      |      |
| 신철<br>기도하려  | 15 ~ 18 학점       |                       |                         |    | 4                        | 박번 :                |                        |               | 선명 :                   |                |          | 인 쇄            |                                             |     |      |      |
| 수강신철        | 2021-03-02 09:00 |                       |                         |    |                          | 시간                  | 옙                      | 화             | Ŷ                      | 독              | 7        | Ŧ              |                                             |     |      |      |
| 시작할<br>수강신철 | 2021-03-03 24:00 |                       |                         |    |                          | 1A                  |                        |               |                        |                |          |                |                                             |     |      |      |
| 종토업         |                  |                       |                         |    |                          | 0.10 00.00          |                        |               |                        |                |          |                |                                             |     |      |      |
|             |                  |                       |                         |    | 0                        | 1B<br>)9:55 ~ 10:00 |                        |               |                        |                |          |                |                                             |     |      |      |
|             |                  |                       |                         |    |                          | 2A                  |                        |               |                        |                |          | 1              |                                             |     |      |      |
|             |                  |                       |                         |    | 1                        | 0:10 ~ 10:36        |                        |               |                        |                |          | 1 1            |                                             |     |      |      |
|             |                  |                       |                         |    |                          | 2B                  |                        |               |                        |                |          |                |                                             |     |      |      |
|             |                  |                       |                         |    | 1                        | 0:56 ~ 11:00        |                        |               |                        |                |          |                |                                             |     |      |      |
|             |                  |                       |                         |    |                          | SA                  |                        |               |                        |                |          | 1 1            |                                             |     |      |      |
|             |                  |                       |                         |    |                          | 11.10 11-50         |                        |               |                        |                |          |                |                                             |     |      |      |
|             |                  |                       |                         |    | 1                        | 5B<br>11:55 ~ 12:00 |                        |               |                        |                |          | 1 1            |                                             |     |      |      |
|             |                  |                       |                         |    |                          | 48                  |                        |               | +                      |                |          |                |                                             |     |      |      |
|             |                  |                       |                         |    | 1:                       | 2:10 ~ 12:36        |                        |               |                        |                |          | 1 1            |                                             |     |      |      |
|             |                  |                       |                         |    |                          | 4B                  |                        |               |                        |                |          |                |                                             |     |      |      |
|             |                  |                       |                         |    | 1:                       | 2:55 ~ 15:00        |                        |               |                        |                |          |                |                                             |     |      |      |
|             |                  |                       |                         |    | 1:                       | 6A<br>15:10 ~ 15:56 | 합공관광론<br>0401-0<br>신하연 |               | 객실서비스 실<br> <br>8228-0 | 무              |          |                |                                             |     |      |      |

객실서비스 실루

할공관광론

68